## TERI School of Advanced Studies

## INSTRUCTIONS FOR ONLINE PAYMENT OF COURSE FEES

## (For Admissions Only)

1. Click on the below link: <u>https://smarthubeducation.hdfcbank.com/SmartFees/Landing.action?instId=4015</u>

Enter your Registration Number & click on "SHOW DETAILS".

- 2. If you would like to change your Email Id & Mobile Number, you can change it and click on **"SUBMIT"**.
- 3. Those whose debit cards / credit cards per day payment limit have been already set, may pay their fee partially by manually riding " Total Payable Fees", but subject to transfer of whole of fee by due date provided to students
- 4. Click on "Proceed".
- 5. Pay your Fees through Debit/Credit card (Visa/MasterCard/Maestro) and Net Banking
  - a) **Payment by Debit/Credit card (Visa/MasterCard/Maestro)**: You have to select Debit/Credit card option to pay the semester fees and follow the online instruction to complete the payment of fee.
  - b) **Payment by Net banking**: If you have net banking account select this option. You will be redirected to your bank website.
- 6. Students are requested to keep receipts generated through smart hub with them for all future references.